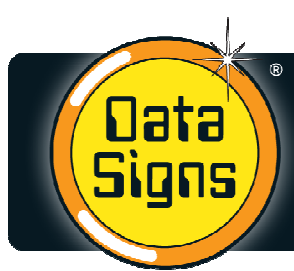

5 Grace Court, Sunshine VIC 3020 T. 1300 850 785 F. (03) 9312 2377 ABN, 99 006 152 932

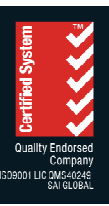

# VMS COMPUTER QuickStart Guide

TR

A U S

Since 1976

Data Signs

Α

www.datasigns.com.au

Α

# **Table of Contents**

| VMS COMPUTER QuickStart Guide                                                                                       | 1    |
|----------------------------------------------------------------------------------------------------|------|
| Table of Contents                                                                                                   | 1    |
| VMS COMPUTER                                                                                                    | 2    |
| Startup                                                                                                    | 2    |
| Creating/Editing a Message                                                                                          | 3    |
| Creating a More Complex Message                                                                                     | 4    |
| <i>NEW</i> June 2014, from Firmware 03.01.11:                                                                       | 7    |
| Predefined Images                                                                                                   | 7    |
| Editing a Saved Message                                                                                             | 11   |
| Show Saved Message                                                                                                  | 12   |
| Delete Message                                                                                                    | 13   |
| View Sign Status                                                                                                    | 14   |
| Setting the Radar Options                                                                                           | 15   |
| 1. Navigating via the $\uparrow$ and $\downarrow$ buttons, select the ' <i>Radar Options</i> ' menu item from the m | nain |
| MENU                                                                                                    | 15   |
| Timer Functions                                                                                                    | 18   |
| Factory Config                                                                                                    | 19   |
| VMS Computer Options                                                                                                | 20   |
| Set Login Pin Code                                                                                                  | 20   |
| Login Pin Request                                                                                                   | 20   |
| Change SMS Password                                                                                                 | 20   |
| STANDARDS MODE                                                                                                    | 21   |
| LCD Backlight                                                                                                    | 21   |
| Image Selection                                                                                                    | 21   |
| Change Status/Sleep Button                                                                                          | 21   |
| Setting the Dimming Level                                                                                           | 22   |
| Setting the SMS Display & Reporting Options                                                                         | 22   |
| Blank/Awake Sign                                                                                                    | 24   |
| Show Sign Message                                                                                                   | 24   |
| Kesume Normal Message                                                                                               | 24   |
| Upload VMS Message                                                                                                  | 25   |
| "No Response From Sign" Issue                                                                                       | 26   |
| Disclaimer                                                                                                    | 26   |

#### **VMS COMPUTER**

The VMS COMPUTER is an *optional* extra. It can be used to program and monitor the Sign locally at the Sign. The VMS COMPUTER is *not* the Sign Controller (i.e. an **RM.32**); the Sign Controller is fitted into the Sign display and is part of the Sign itself. The Sign will run without the VMS COMPUTER fitted. If the VMS COMPUTER is fitted to a Sign in the VMS Control Box (as shown below), it is important that locks are fitted to the VMS Control box.

#### **Startup**

If the VMS COMPUTER is plugged in but not used for a period of 2 minutes or more, the display and the LCD backlight will go to STANDBY MODE, and blank. To reactivate the VMS COMPUTER, push the **MENU** button.

At this point the VMS COMPUTER will retrieve the status data from the Sign.

The VMS COMPUTER will ask you to enter a 4-digit pin number. This defaults to '0000' however it can be changed using the main MENU. You only get three attempts to enter a valid pin code otherwise the VMS COMPUTER will lock up.

The Main menu will be displayed.

|                   | Data Signs                                                                                                    |                                                                                                    |
|-------------------|----------------------------------------------------------------------------------------------------|----------------------------------------------------------------------------------------------------|
| Press to turn on. | DATA SIGNS PTY. LTD.VMS COMPUTER                                                                                                    | Contraction of the second second second second second second second second second second second second second s |
|                   | Show Saved Message<br>Other Magourte<br>Biggorite<br>Biggorite<br>Bi | A A                                                                                                    |
|                   | Matrix     Determinant     Determinant     Determinant     Determinant     Determinant     Determinant       3     4     5     6     7     8     9     0     Particular                                                                                                    |                                                                                                    |
|                   | E R T Y U I O P<br>D F G H J K L                                                                                                    |                                                                                                    |
| SHIFT Z           | X C V B N M SPACE CAPS<br>Concept Did Degrad and excellence for the two first bare for the                                                                                                    | Nerther Party                                                                                                   |
|                   | Contract of the state of the state of the st                                                                                                    | 1                                                                                                    |

## **Creating/Editing a Message**

The following is a simple step-by-step tutorial detailing how to use the functionality of VMS COMPUTER to create a standard message to show on your Sign. Complete the following steps from the main MENU screen. Note that the amount of text you can enter on any one line will depend on the following factors: the type of font that you select, i.e. 1 line font to 4 line font; the version of firmware currently loaded on the Signs controller. The VMS COMPUTER will stop you entering text once it has reached its limit for the current line; it does this so that the line of text will fit correctly on the display of the Sign.

**Note:** Make sure that you have the correct SMS Password set on the VMS COMPUTER before trying to update the Sign. Refer to "Setting the SMS Password" section of this guide.

1. Navigating via the **1** and **1** keys to select the '*Create New Message*' option. Once the asterisks is beside the '*Create New Message*' option, push the ENTER button.

```
MENU - page 1 -
* Create New Message
Show Saved Message
Other Msg Options
```

2. The message creation screen will appear as shown below. Here you can enter the text that you want to be displayed on the Sign. The left side of the screen shows the number of lines used for the current frame, the middle of the screen is where the message text can be entered and the right side of the screen shows the current frame that you are on and the current frame display time.

| L1 | 1 | F01 |
|----|---|-----|
| L2 | 1 | /01 |
| L3 | 1 |     |
|    | 1 | Tm2 |

3. Enter text in this frame such as shown below. To move through up and down through the frame text, use the and buttons. The cursor will move forwards or backwards, character by character.

| L1 | I | A very  | F01   |
|----|---|---------|-------|
| L2 | L | simple  | /01   |
| L3 | L | message | 1.1.1 |
|    | L |         | Tm2   |

 The creation of our first simple message is complete. Now we want to show the message on the Sign. Therefore, push the ENTER button. The '*Message Options*' screen will appear. Select '*Show Msg, No Save*' to show the message on your Sign.

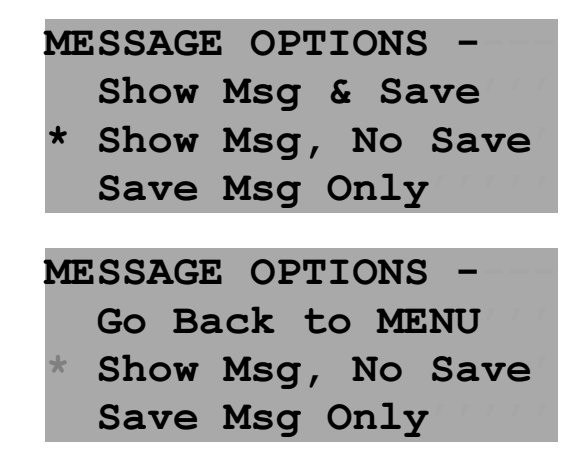

5. After communication with the Sign is completed, a confirmation screen will appear. Push the MENU button to return to the main MENU. Your simple message should now be displaying on the Sign.

```
SHOW MSG ON SIGN -
Message now showing!
Press MENU key to go
back to MENU screen.
```

#### **Creating a More Complex Message**

The following is a step-by-step tutorial detailing how to use the functionality of VMS COMPUTER to create a more complex message to show on your Sign. Complete the following steps from the main MENU screen. If you are not on the main MENU screen, press the **MENU** button.

1. Navigating via the 1 and 4 keys, select the '*Create New Message*' option.

| M | ENU - page 1 -     |
|---|--------------------|
| * | Create New Message |
|   | Show Saved Message |
|   | Other Msg Options  |

2. Once the asterisks is beside the '*Create New Message*' option, push the ENTER button. The message creation screen will appear as shown below.

| L1 |   | F01     |
|----|---|---------|
| L2 | 1 | /01     |
| L3 | 1 | 1 / / / |
|    | I | Tm2     |

3. Use the VMS COMPUTER keyboard to enter your message. For example, type "Hello World!" as shown below.

| L1 | Ι | Hello  | F01  |
|----|---|--------|------|
| L2 | I | World! | /01  |
| L3 | I |        | 1111 |
|    | I |        | Tm2  |

**Note**: Press the CAPS for to enter capital letters and the SHIFT to enter special characters.

4. You can change additional frames to your message. The font size/alignment of the message can also be altered. For example, pushing the **second** button will create a new blank frame and the Frame# counter will increase, as highlighted.

| L1 | Ι | <mark>F02</mark>                      |
|----|---|---------------------------------------|
| L2 | I | /02                                   |
| L3 | T | 1 1 1 1 1 1 1 1 1 1 1 1 1 1 1 1 1 1 1 |
|    |   | Tm2                                   |

5. In this frame, change the font size to *4 LINE* and align the text to the left of the Sign; push the **a LINE** button twice. The first push will change the frame setup to allow you to type in 4 lines of text. The second push will change the alignment of the text to left of the Sign.

| L1 | F02  |
|----|------|
| L2 | /02  |
| L3 | 1111 |
| L4 | Tm2  |

**Note**: This two-push sequence also applies to the **LLINE**, **2 LINE** and **3 LINE** buttons.

6. Type in the following text into the frame, "ROADWORK AHEAD DRIVE SAFELY"

| L1 | ROADWORK | F02   |
|----|----------|-------|
| L2 | AHEAD    | /02   |
| L3 | DRIVE    | 1.1.1 |
| L4 | SAFELY   | Tm2   |

- 7. **5-COLOUR Version**: If the 5-COLOUR VMS COMPUTER is used, you can apply a different colour to each line on the frame. Use the <u>SELECT COLOUR</u> button and then press the colour you want to use.
- 8. You can also change the amount of time (in seconds) the current frame is to be displayed. To demonstrate this, let's create a new frame. Push the **NEXT** button.
- 9. Press the FOUR LINE button twice to set the frame to allow four lines of text. In this frame, type "Four Lines of Text".

| L1 | Four  | F03  |
|----|-------|------|
| L2 | Lines | /03  |
| L3 | of    | 1111 |
| L4 | Text  | Tm2  |

10. Changing FRAME TIME: Push the FRAME TIME button. The "Frame Time" screen is displayed. Enter a number from 1 to 9 to set how many seconds this frame will show on the Sign. Push the ENTER button to set the value and return to the message editing screen. For this example enter 5 seconds. This is then shown, as highlighted below.

| FRA | ME TIME - | <u> </u>         |
|-----|-----------|------------------|
| Ent | er frame  | time             |
| for | frame: !  | 5                |
| (Th | en press  | ENTER.)          |
|     |           |                  |
| L1  | lFour     | F03              |
| L2  | Lines     | 1/03             |
| L3  | lof       | 1.1.1            |
| L4  | Text      | <mark>Tm5</mark> |

**Note**: The frame time for each frame will default to 2 seconds, if you do not change it.

11. Use the navigation buttons to move between frames. The **ERST**, **PREVIOUS**, **NEXT**, and **LAST** buttons are used to move between frames. To go back to the first frame, push the **ERST** button.

| L1 | Hello  | F01 |
|----|--------|-----|
| L2 | World! | /03 |
| L3 |        | 111 |
| 1  |        | Tm2 |

12. The first frame should now be displayed. Let's change the text "Hello World!" to "Hello There!". Move the cursor using the up/down arrows to the first character of "World" and then use the keyboard to type "There!". The text you type will overwrite the text on that current line.

| L1 | l | Hello  | F01     |
|----|---|--------|---------|
| L2 | l | There! | /03     |
| L3 |   |        | 1 1 1 1 |
|    | I |        | Tm2     |

13. Adding an IMAGE: To add an image to the message, create a new frame and push the SELECT IMAGE button. The "Select Image" screen is displayed. Navigate via the 1 and 1

arrow buttons to find an image you want to be displayed on the Sign. For the purpose of this example, select the '40 Speed Limit' image. Push the ENTER button to select this image.

| SE         | LEC | T IMAG | SE - | 01/99 |
|------------|-----|--------|------|-------|
| *          | 40  | Speed  | Limi | t     |
|            | 60  | Speed  | Limi | t     |
|            | 70  | Speed  | Limi | t     |
|            |     |        |      |       |
| IM         | 1G  | 40     | )    | F04   |
| <b>#</b> C | )1  | Spe    | ed   | /04   |
|            |     | Lin    | nit  | 1111  |
|            |     |        |      | Tm2   |

#### NEW June 2014, from Firmware 03.01.11:

**5-COLOUR Version**: If you are connected to 5-Colour Sign you can also now swap between displaying the Colour or Amber image as required. By default, the colour image will be shown. To change this, go to the '*VMS COMPUTER Optns'* menu item from the main MENU.

Select the 'Image Selection' sub-menu item.

Select to either '*Use Colour Image'* always, or to ask whether to use Amber or Colour each time you select to insert an image into your message. Select the option you wish to use and press the **ENTER** button.

#### **Predefined Images**

#### The list predefined images is provided below.

These are the images displayed on the Amber-only Signs, where the black in the image below is displayed as amber on the Sign.

| (40)                            | 60                                       | (70)                                                              | (80)                                    |
|---------------------------------|------------------------------------------|-------------------------------------------------------------------|-----------------------------------------|
| 01 - 40 Speed Limit             | 02 - 60 Speed Limit                      | 03 - 70 Speed Limit                                               | 04 - 80 Speed Limit                     |
| 05 - 90 Speed Limit             | ACCIDENT<br>AHEAD<br>06 - Accident Ahead | 07 - Arrow1                                                       | 08 - Bike Only (Invert)                 |
| 0NLY<br>09 - Bike Only          | 5 k<br>10 - Bike Pedestrian              | BERSTING<br># AREA *<br>SWITCH OFF<br>IGSKSMITTE<br>11 - Blasting | BRIDGE<br>IS DOWN!!<br>12 - Bridge Down |
| LANE ONLY<br>13 - Bus Lane Only | 14 - Bus                                 | DANGER<br>GAS<br>HOSMOKING<br>15 - Danger Gas                     | ALT' ROUTE<br>16 - Exit Closed          |
| 17 - Flagman                    | (FORM)<br><b>1</b><br>18 - Form 1 Lane   | (FORM<br>LANES)<br>19 - Form 2 Lanes                              | 20 - Giveway                            |
| KEEP<br>LEFT                    | t t T                                    | tīī                                                               | T † †                                   |
| 21 - Keep Left                  | 22 - Lane Closed II-                     | 23 - Lane Closed I                                                | 24 - Lane Closed -II                    |

| MAN 010R      | Issue 2   | QuickStart                          | Guide                      | Page 7 of 26   |
|---------------|-----------|-------------------------------------|----------------------------|----------------|
| Copyright © 2 | 015. Data | Signs Pty Ltd. All rights reserved. | UNCONTROLLED WHEN PRINTED. | Rev: 10-4-2015 |

| <b>T T †</b><br>25 - Lane ClosedI   | LANE CLOSED<br>MERGE<br>RIGHT<br>26 - Lane Closed Merge Right | LEFT LANE<br>MUST TURN<br><b>LEFT</b><br>27 - Left Lane | ONLY<br>28 - Left Only                            |
|-------------------------------------|---------------------------------------------------------------|---------------------------------------------------------|---------------------------------------------------|
| LINE MARKING<br>29 - Line Marking 1 | LINE MARKING<br>30 - Line Marking 2                           | 副設羅<br>31 - Loose Stones (Pic)                          | LOOSE STONES<br>可述任<br>32 - Loose Stones          |
| 33 - No Buses                       | 34 - No Cars                                                  | NO<br>LEFT<br>TURN<br>35 - No Left Turn                 | RIGHT<br>TURN<br>36 - No Right Turn               |
| URN<br>37 - No U Turn               | ONE WAY<br>38 - One Way (Left)                                | ONE WAY<br>39 - One Way (Right)                         | 40 - One Way 3                                    |
| 41 - One Way 4                      | 42 - Parking Disabled                                         | <b>4</b> 3 - Plane                                      | 44 - Rail X'ing                                   |
| 45 - Railway X                      | ONLY<br>46 - Right Only                                       | ARROWS<br>ARROWS<br>47 - Road Narrows I-                | NARROWS<br>TT<br>48 - Road Narrows -I             |
| 49 - Road Work Ahead                | 50 - Round About                                              | 51 - Slippery When Wet (Pic)                            | SLIPPERY<br>WHEN<br>WET<br>52 - Slippery When Wet |
| SLOW<br>53 - Slow (Invert)          | 54 - Slow (Solid)                                             | SLOW<br>DOWN<br>55 - SLOW DOWN                          | 56 - Steep Climb                                  |
| 57 - Steep Descent                  | 58 - STOP                                                     | 59 - Stop (Solid)                                       | (STOP)<br>60 - Stop (Invert)                      |
| <b>† ONLY</b><br>61 - Straight Only | TOOFRST<br>SLOW<br>DOWN<br>62 - TOO FAST slow down            | TWO       ↓         WAY       ↓         63 - Twoway     | U<br>TURN<br>PERMITTED<br>64 - U-Turn             |
| 65 - Warning 11                     | 66 - Warning 12                                               | 67 - Warning 13                                         | 68 - Warning Arrows Left                          |
| 69 - Warning Arrows Right           | 70 - Warning Bendy Road                                       | 71 - Warning Bump                                       | 72 - Warning Corner Right                         |
| 73 - Warning Cross-roads            | 74 - Warning Fork                                             | 75 - Warning Giveway                                    | 76 - Warning Hairpin bend                         |
| 77 - Warning Lights                 | 78 - Warning Road Joins                                       | 79 - Warning Road Narrows                               | 80 - Warning Road Narrows2                        |
| 81 - Warning Road Splits            | 82 - Warning Roundabout                                       | 83 - Warning Sharp Right                                | 84 - Warning Sharp Road bend                      |
| 85 - Warning Stop Sign              | 86 - Warning T Intersection                                   | 87 - Warning T Intersection2                            | 88 - Warning Truck                                |
| 89 - Warning Right Bend             | 90 - Workman                                                  | Gigns<br>91 - DataSigns Logo                            | 92 - Left Arrow Dots                              |
| 93 - Right Arrow Dots               | 94 - Left Arrow                                               | 95 - Right Arrow                                        | 96 - Down Left Arrow                              |
| 97 - Down Right Arrow               | 98 - Up Arrow                                                 | 99 - Down Arrow                                         | (blank)                                           |

MAN 010RIssue 2QuickStart GuidePage 8 of 26Copyright © 2015. Data Signs Pty Ltd. All rights reserved.UNCONTROLLED WHEN PRINTED.Rev: 10-4-2015

| <b>01</b> - 40 Speed Limit          | 60<br>02 - 60 Speed Limit                | 70<br>03 - 70 Speed Limit                                          | 80<br>04 - 80 Speed Limit                   |
|-------------------------------------|------------------------------------------|--------------------------------------------------------------------|---------------------------------------------|
| 90<br>05 - 90 Speed Limit           | ACCIDENT<br>AHEAD<br>06 - Accident Ahead | 07 - Arrow1                                                        | 09 - Bike Only INVERT                       |
| 09 - Bike Only                      | 10 - Bike Pedestrian                     | BEASTING<br>* AREA *<br>SWITCH OFF<br>TRANSMITTER<br>11 - Blasting | 12 - Bridge Down                            |
| LANE ONLY<br>13 - Bus Lane Only     | 14 - Bus                                 | DANGER<br>KOSMOKING<br>15 - Danger Gas                             | EXITCLOSED<br>BLT'ROUTE<br>16 - Exit Closed |
| 17 - Flagman                        | 1<br>LANE<br>18 - Form 1 Lane            | LANES<br>19 - Form 2 Lanes                                         | 20 - Giveway                                |
| 21 - Keep Left                      | 22 - Lane Closed II-                     | 23 - Lane Closed I                                                 | 24 - Lane Closed -II                        |
| 25 - Lane ClosedI                   | 26 - Lane Closed Merge<br>Right          | LEFT LANE<br>MUST TURN<br>LEFT<br>27 - Left Lane                   | ONLY<br>28 - Left Only                      |
| LINE MORKING<br>29 - Line Marking 1 | INEMARKING<br>30 - Line Marking 2        | 31 - Loose Stones (Pic)                                            | 32 - Loose Stones                           |
| 33 - No Buses                       | 34 - No Cars                             | NO<br>LEFT<br>TURN<br>35 - No Left Turn                            | RIGHT<br>TURN<br>36 - No Right Turn         |
| TURN<br>37 - No U Turn              | <b>S8</b> - One Way (Left)               | ONEWRY<br>39 - One Way (Right)                                     | 40 - One Way 3                              |
| 41 - One Way 4                      | 42 - Parking Disabled                    | <i>43</i> - Plane                                                  | RATL<br>* TNG<br>44 - Rail X'ing            |
| 45 - Railway X                      | ONLY<br>46 - Right Only                  | 47 - Road Narrows I-                                               | 48 - Road Narrows -I                        |
| 49 - Road Work Ahead                | 50 - Round About                         | 51 - Slippery When Wet<br>(Pic)                                    | 52 - Slippery When Wet                      |
| (SLOW)<br>53 - Slow (Invert)        | SLOW<br>54 - Slow (Solid)                | SLOW<br>DOWN<br>55 - SLOW DOWN                                     | 56 - Steep Climb                            |
| 57 - Steep Descent                  | STOP<br>58 - STOP                        | STOP<br>59 - Stop (Solid)                                          | 60 - Stop (Invert)                          |
| 61 - Straight Only                  | 62 - TOO FAST slow down                  | 63 - Twoway                                                        | TURN<br>PERMITTED<br>64 - U-Turn            |
| 65 - Warning 11                     | 66 - Warning 12                          | 67 - Warning 13                                                    | 68 - Warning Arrows Left                    |

On the 5-Colour VMS, the following images can be selected:

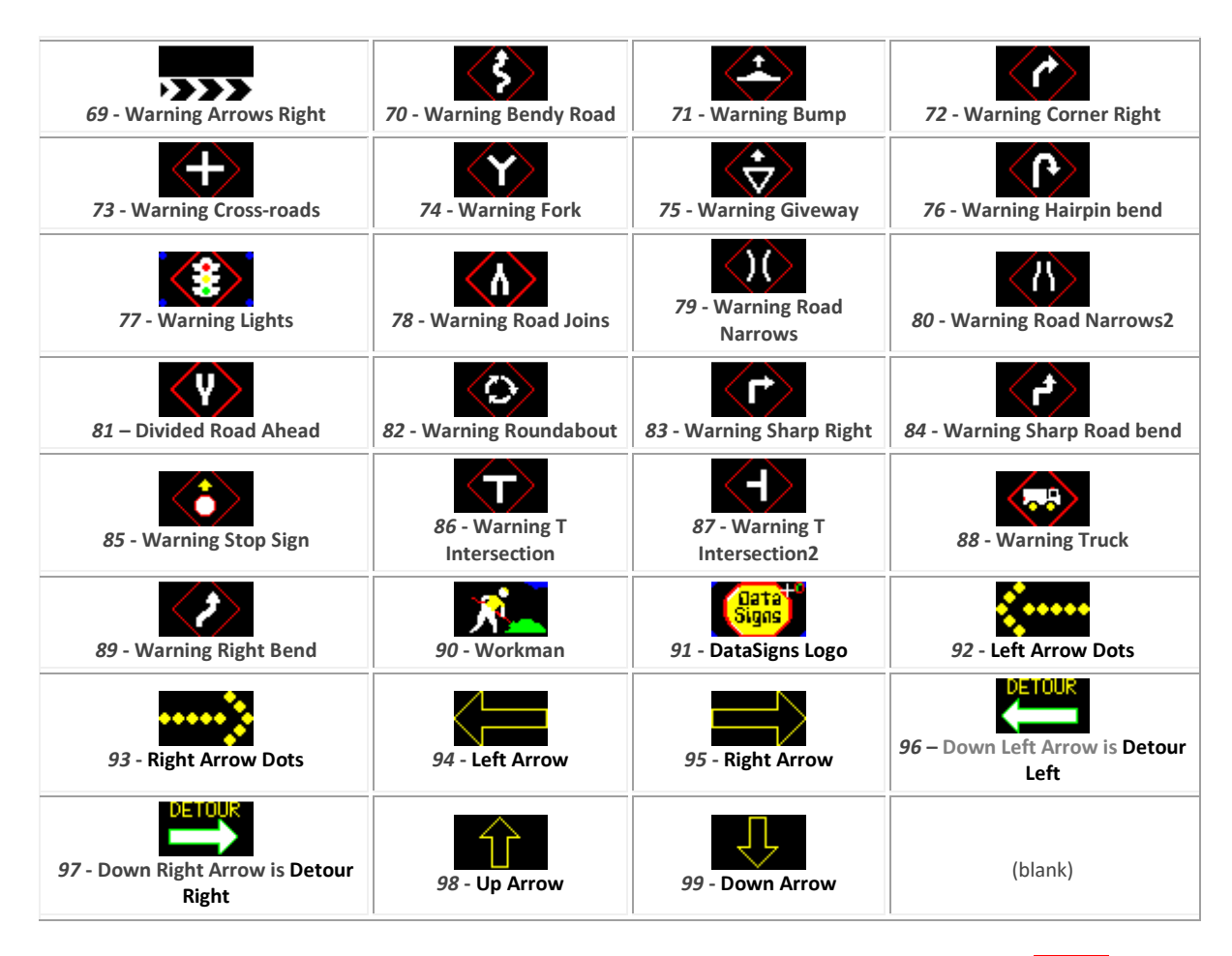

The creation of our message is finished. Now we want to save the message. Push the ENTER button. The '*Message Options*' screen will appear. Select '*Save Msg Only*' to save the message.

| ME  | ESSAGE OPTIONS -  |
|-----|-------------------|
|     | Show Msg & Save   |
|     | Show Msg, No Save |
| *   | Save Msg Only     |
| _   |                   |
| ME  | ESSAGE OPTIONS -  |
|     | Go Back to MENU   |
| 2.7 |                   |
| × / |                   |

14. In the '*Save Message As*' screen type "TESTMSG1" as the name of the message, and press the ENTER button. A confirmation screen will inform you that the message has been saved.

SAVE MESSAGE AS -Enter name for this message: TESTMSG1 (Then press ENTER.)

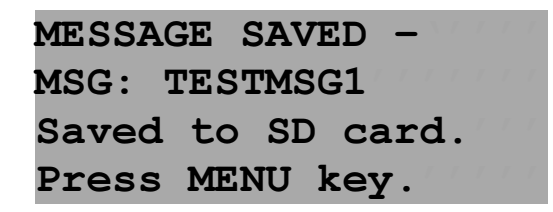

Sending your created message to the Sign will be discussed under the Message Options section of this guide.

#### **Editing a Saved Message**

The following is an example of how use the functions of VMS COMPUTER to edit a standard message. Complete the following steps from the MENU screen.

1. Navigating via the **1** and **1** buttons, select the '*Other Msg Options*' menu item from the main MENU. Then select the '*Edit Message*' sub-menu item.

|   | MENU - page 1 -    |
|---|--------------------|
| * | Create New Message |
|   | Show Saved Message |
|   | Other Msg Options  |

2. The SELECT MSG screen will appear. Select a message via the 1 and 1 keys and push the ENTER button. Select the message 'TestMsg1'.

| SELECT MSG - | 1/18    |
|--------------|---------|
| Use ENTER to | select: |
| * TESTMSG1   |         |
|              |         |

3. The message that we created earlier is opened for editing.

| L1 | I | Hello  | F01     |
|----|---|--------|---------|
| L2 | I | There! | /05     |
| L3 | T |        | 1 1 1 1 |
|    | I |        | Tm2     |

4. Let's changed the first frame text from "Hello There!" to "This is a text message". Push the **CLEAR** button to clear the frame, and then type "This is a text message". This is illustrated below:

| L1 |   | This is | F01 |
|----|---|---------|-----|
| L2 | I | a text  | /05 |
| L3 |   | message | 111 |
|    | I |         | Tm2 |

5. Now we want to save the edited message. Push the ENTER button. The following screen will appear. Select the '*Save Msg Only*' option and push the ENTER button:

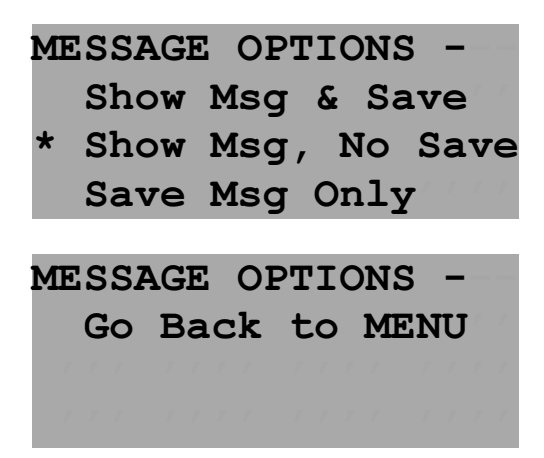

6. A confirmation screen will inform you that the message has been saved.

#### **Show Saved Message**

To select a message to display on the Sign complete the following steps. These are messages that have previously been created and saved on this VMS COMPUTER.

- 1. Select '*Show Saved Message'* item from the main MENU and push the ENTER button.
- 2. From the '*Select Msg*' screen, select 'TestMsg1' message and push the ENTER button.

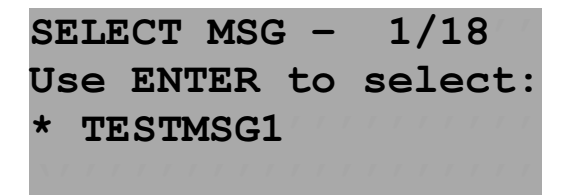

3. After communication with the Sign is completed, a confirmation screen will appear. Push the MENU button to return to the main MENU. Your message should now be displaying on the Sign.

SHOW MSG ON SIGN -Message now showing! Press MENU key to go back to MENU screen.

#### **Delete Message**

To delete a message from the SD card, complete the following steps. These are messages that have previously been created and saved on this VMS COMPUTER.

1. Select '*Other Msg Options*' from the main MENU and push the ENTER button. Then, select '*Delete Message File*' and push the ENTER button.

| MESSAGE OPTIONS -  |  |
|--------------------|--|
| Edit Message       |  |
| * Delete Message   |  |
| (Select From List) |  |

2. From the '*Select Msg*' screen, select 'TestMsg1' message and push the ENTER button.

| SELECT MSG · | - 1/18    |
|--------------|-----------|
| Use ENTER to | o select: |
| * TESTMSG1   |           |
|              |           |

3. A confirmation screen will appear (as shown below). Push the MENU button to return to the main MENU, or the ENTER button to delete the file. Push the ENTER button, and the TESTMSG1 message will be deleted from the SD card.

| DELETE MSG FILE - |  |
|-------------------|--|
| Press ENTER to    |  |
| confirm, or MENU  |  |
| key to go back.   |  |

Repeat the above steps if you wish to delete more messages.

#### **View Sign Status**

This menu item allows the user to view the status data retrieved from the Sign. When the user selects this menu item, VMS COMPUTER retrieves the status data from the Sign for you to view.

Complete the following steps to view the Sign Status.

1. Navigating via the 🚹 and 🤚 buttons, select the '*View Sign Status*' option from the MENU.

| MENU - pa | age 2 -     |
|-----------|-------------|
| * View S  | Sign Status |
| Radar     | Options     |
| Timer     | Functions   |

1. On the 'View Sign Status' screen use the 🚹 and 🧧 buttons to scroll through the Sign status data displayed.

| VIEW  | SIGN   | STA | TUS | _ \/ |
|-------|--------|-----|-----|------|
| Sign  | Seria  | 1:  | 123 | 456  |
| Firmw | are:   | 11. | 22. | 33   |
| Volta | .ge: 1 | 2.1 | V   |      |
| Et    | с.     |     |     |      |

2. Use the MENU to return the main MENU.

## **Setting the Radar Options**

To setup the Radar Options on a Sign fitted with an *optional* Radar Gun, complete the following steps, as a guide.

- 1. Navigating via the 🚹 and 🧧 buttons, select the '*Radar Options*' menu item from the main MENU.
- 2. Once the cursor is on the '*Radar Options*', push the ENTER button. The following screen(s) will be displayed.

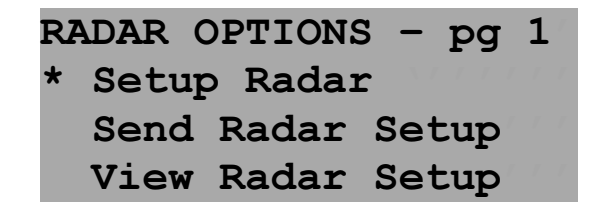

- 3. Select the '*Setup Radar*' option and push the ENTER button. The '*Setup Radar*' option screen(s) will appear. The Radar Setup wizard will begin.
- 4. Select your option and push the ENTER button.

If 'Disable Radar' is selected then this is the end of the Radar Setup wizard.

When 'Radar Only' is selected the default message is **NOT** shown. Only when a speed is detected by the Radar does the Sign display something.

When 'Message Interrupt' is selected the normal message is shown on the Sign *except* when a speed is detected by the Radar. When a speed is detected, the Sign displays a message or speed depending on other Radar settings.

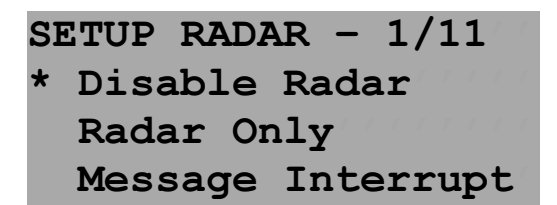

# 5. On the second screen of the '*Setup Radar*' wizard, select '*Show Speed First*' option and push the ENTER button.

If 'Radar Msg first' is selected, the Sign will first display either the Radar/RadarLow message on the Sign when a speed is detected. If 'Show Speed first' is selected, the Sign will show the detected speed on the Sign first.

| SETUP RADAR - 2/11 |   |
|--------------------|---|
| Set Display Option | 1 |
| Radar Msg first    |   |
| * Show Speed first |   |

6. Then, on the next screen, enter a Speed display duration time. This value (1 to 8 seconds) determines how long the detected speed is displayed on the Sign. Push the **ENTER** button to continue.

| SETUP  | RAD | AR  | -  | 2/11  |   |
|--------|-----|-----|----|-------|---|
| Enter  | Spe | ed  | di | splay | 7 |
| durati | on  | (1- | 9) | :     |   |
| (Then  | pre | SS  | EN | TER)  |   |

#### 7. Select the '*Nothing Next*' option as the second Display Option and push the ENTER button.

If 'Radar Msg next' is selected, the Sign will then display either the Radar/RadarLow message on the Sign, after it has shown the Speed (or whatever was selected in Step 6 above).

If 'Show Speed next' is selected, the Sign will show the detected speed on the Sign next, after showing either the Radar/RadarLow message on the Sign (or whatever was selected in Step 6 above).

| SETUP RADAR - 3/11 | 1 |
|--------------------|---|
| Set Display Option | 2 |
| Radar Msg next.    |   |
| Show Speed next.   |   |
|                    |   |
| SETUP RADAR - 3/11 |   |
| * Nothing next.    |   |
| (Then press ENTER. | ) |

8. Next, set the Trigger speed and push the ENTER button to continue. The Trigger speed is the speed **above** which the Sign will display the speeds detected by the Radar Gun.

For example, if the speed zone where the Sign is positioned is 60 km/h, you may only want to show detected speeds on the Sign greater than 20 km/h. Therefore, set the Trigger Speed to '20'.

| SETUP RADAR - 4/11  |
|---------------------|
| Enter Trigger Speed |
| (in km/h):          |
| (Then press ENTER)  |

9. On the fifth screen of 'Setup Radar' wizard, set the Set speed and push the **ENTER** button to continue. Any speeds detected between the Trigger Speed and the Set Speed will be in the range of acceptable speeds. Any speeds detected between the Set Speed and the Maximum speed (see next step) will be in the range of un-acceptable speeds.

The Set speed is usually set to the current speed zone. For example, in a 60 km/h speed zone, set the Set Speed to '60'. The Set Speed controls what appears on the Sign. If you selected in previous steps to show the Speed then the Radar Msg then the Set Speed controls the Radar Msg to show.

If the speed detected by the radar gun is lower or equal to the Set Speed you enter the Sign will display the detected speed and then the **RadarLow** message. The RadarLow message is usually something like 'THANKYOU'. Otherwise, if the speed detected is greater than the Set Speed then the Sign will display the detected speed and then the **Radar** message. The Radar message is usually something like 'TOO FAST SLOW DOWN'.

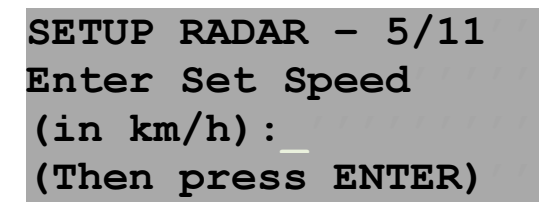

10. On the sixth screen of 'Setup Radar' wizard, set the Maximum speed and push the ENTER button to continue. Any speeds detected that are higher than the Max speed you set will be ignored by the Sign.

| SETUP RADAR - 6/11 |
|--------------------|
| Enter Max Speed    |
| (in km/h):         |
| (Then press ENTER) |

11. On the seventh screen of '*Setup Radar*' wizard, select '*No Data Logging*' and push the ENTER button to continue. If you enable the

| SETUP RADAR - 8/11 | 7 1 |
|--------------------|-----|
| Logging Direction: |     |
| * DATA LOGGING     |     |
| NO DATA LOGGING    |     |

Note: If your Sign is GPRS-enabled with a SIM card fitted, you can elect to have any Radar Log Files that were generated by the Sign emailed to a specified email address every day. If no SIM card is fitted, please select '**NO DATA LOGGING'**. See the WebVMS<sup>™</sup> User Manual for details.

12. On the last screen of '*Setup Radar*' wizard, select the '*Yes*' option to show '*YOUR SPEED*' and push the ENTER button to continue. When this option is set, the Sign will display the text "YOUR SPEED" above the detected speed value.

| SETUE | RA  | DAF | ۲ – | • 1       | 1/ | 1 | 1 | 1 |
|-------|-----|-----|-----|-----------|----|---|---|---|
| Show  | ١YO | UR  | SF  | <b>EE</b> | D  |   |   |   |
| * Yes | 5   |     |     |           |    |   |   |   |
| No    |     |     |     |           |    |   |   |   |

13. To send the radar settings to the Sign, select the '*Send Radar Setup*' option and push ENTER. Communications with the Sign will occur to update the Sign with the new Radar settings. The Radar Setup is now complete.

| R/ | ADAR ( | OPTIONS | S – pg | 1 |
|----|--------|---------|--------|---|
|    | Setur  | p Radai | 2      | - |
| *  | Send   | Radar   | Setup  | 1 |
|    | View   | Radar   | Setup  | 1 |

## **Timer Functions**

Timer functions will allow you to display the current date/time on the Sign, or to set a timer to count up or to count down like a stop-watch. To display the current date/time on the Sign complete the following steps:

1. Navigating via the **and** buttons, select '*Timer Functions*' option from the main MENU and press the **ENTER** button.

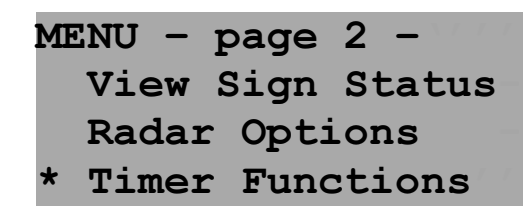

 In the '*Timer Functions*' menu select the '*Show Time Day*' option and press the ENTER button.

| T | IMER | FUI  | ICTJ | ONS | 5 —   |
|---|------|------|------|-----|-------|
| * | Show | v Ti | ime  | and | l Day |
| - | Set  | to   | Cou  | int | Up    |
|   | Set  | to   | Cou  | int | Down  |

3. In the '*Show Time Of Day*' menu select the time format you want the time to be displayed in and press the ENTER button. The current date/time will now be displayed on the Sign.

| 2 | SHOW TI | IME OF | T DAY - |
|---|---------|--------|---------|
| 2 | Select  | time   | format: |
| 7 | * 12    | hour   | format  |
|   | 24      | hour   | format  |

To set and display the count up options on the Sign complete the following steps from the '*Timer Functions'* menu option.

- 1. Navigating via the **and** buttons, select '*Set to Count Up*' option and press the **ENTER** button.
- In the 'Set To Count Up' screen use the keys on the VMS COMPUTER to enter the time to count up to. For example, enter 00:00:10. This will set the timer to count up to 10 seconds. Then press the ENTER button.

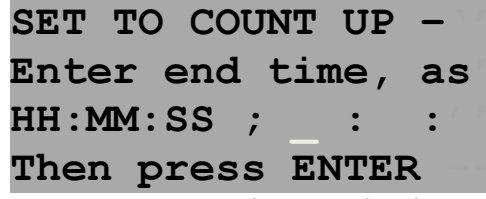

Note: You cannot set the timer to less then 5 second.

Once the counter has been set, the 'Count Up Options' screen shows. To start or re-start the counter select the '(RE) Start Counter' option and press the ENTER button. The counter will now be displayed and start counting up on the Sign.

| COUNT UP OPT | IONS:   |
|--------------|---------|
| * (RE) START | COUNTER |
| PAUSE COU    | NTER    |
| RESUME CO    | UNTER   |

4. To pause the counter select the *'Pause Counter'* option and press the ENTER button. The counter will now pause on the Sign.

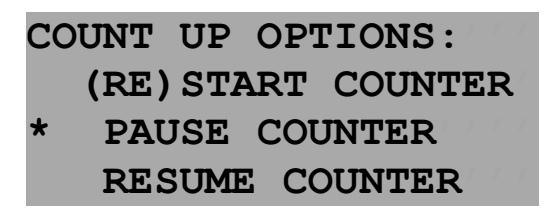

5. To resume the counter select the *'Resume Counter'* option and press the ENTER button. The counter will now resume on the Sign.

| C | DUNT | UP   | OP   | TIONS:  |
|---|------|------|------|---------|
|   | (RE) | STZ  | ART  | COUNTER |
|   | PAUS | SE ( | COUN | ITER    |
| * | RESU | JME  | COU  | JNTER   |

6. To resume the previous message on the sign, select the *'Resume Normal Msg'* option and press the ENTER button. The previously displaying VMS message will now be displayed on the Sign again.

| CC  | )U | N | Т |   | U | Ρ |   | 0 | Ρ | Т | Ι | 0 | N | S | : |   |   |   |
|-----|----|---|---|---|---|---|---|---|---|---|---|---|---|---|---|---|---|---|
| *   | R  | E | S | U | M | E |   | N | 0 | R | M | Ά | L |   | M | S | G |   |
| 1-1 |    |   |   |   |   |   |   |   |   |   |   |   |   |   |   |   |   |   |
| As  | 35 | s | s | s | s | s | s | s | s | s | s | s | s | s | s | s | 7 | 7 |

To set and display the count down options on the Sign complete the above 6 steps from the 'Timer Functions' menu, and instead select the *count down* options rather than the *count up* options (for the count down options, you will need to set a number to count down too, i.e. count down from 30 minutes to 0).

#### **Factory Config**

Note: The 'Factory Config' option is for the use of Data Signs technicians ONLY. Improper use of this option can damage the Controller on the Sign.

# **VMS Computer Options**

This menu item allows you to set values and options related to the use of the VMS COMPUTER itself.

#### Set Login Pin Code

Change the pin code that you use to login to the VMS COMPUTER using this sub-menu item. By default, the pin code is set to '0000'. If the pin code is changed but you do not remember the new code and it is entered incorrectly three times, the VMS COMPUTER will have to be returned to Data Signs to be reset.

#### **Login Pin Request**

The pin code is requested when the VMS COMPUTER starts up. This can be disabled using this menu item if required. Data Signs recommends leaving the login pin request enabled.

#### **Change SMS Password**

The SMS password is used to gain communication to the VMS Display. If the password set on the VMS COMPUTER does not match the password on the VMS Display then you will not be able to update the VMS Display. *Having an incorrect SMS Password will limit functionality of the VMS COMPUTER to only saving messages and options*. By default, the password is set in the factory as '123456'.

To set the SMS Password on the VMS COMPUTER, complete the following steps:

- 1. Select the 'Set SMS Password' menu item from the 'VMS COMPUTER Optns' menu.
- 2. Enter the SMS password for the VMS Display and then push the ENTER button.

| SET SMS PASSWORD -  |  |
|---------------------|--|
| Enter SMS password  |  |
| for this Sign:      |  |
| (Then press ENTER.) |  |

(Note: The password '123456' is the default SMS password).

3. A confirmation screen stating that the password has been saved is displayed. Push the MENU button to continue to the main MENU of VMS COMPUTER.

SET SMS PASSWORD -SMS Password saved. Press MENU key to go back to MENU screen. **Note:** If you have incorrect SMS Password and you try to update the VMS Display you will be prompted to enter the correct password.

Or, as mentioned if you repeatedly get asked to enter the SMS Password, ensure the Sign itself is turned on at the Sign Controller and the main Sign Shutdown/ON switch.

#### **STANDARDS MODE**

Use this sub-menu item to swap between standards mode and no limitations. You are also asked to make this selection at startup.

#### **LCD Backlight**

Use this sub-menu time to select whether to use the backlight on the LCD or not.

#### **Image Selection**

June 2014 – the *'Image Selection'* sub-menu item was added to enable selection between amberonly or colour predefined images within Create Message.

| SELECT IMAGE MODE: | - |
|--------------------|---|
| * Use Colour Image | 7 |
| Ask About Image?   | - |
| Then press ENTER.  | _ |

By default, the colour image is used when you press the **SELECT MASE** button within Create Message. However, if you select to **'Ask About Image'** here, each time you press the **SELECT MASE** button within Create Message you will be asked whether you want to use the amber or colour message.

#### **Change Status/Sleep Button**

Use the **'Status/Sleep Btn'** sub-menu item to change the functionality associated with the such status button on the VMS COMPUTER.

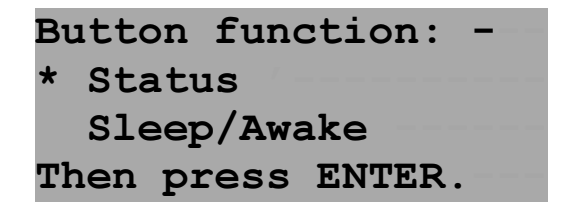

By default, the button function is set to display the Sign Status when it is pressed. To change the button to put the Sign to sleep or awake when pressed, select the *'Sleep/Awake'* option and press the **ENTER** button.

Note: If you change the function of this button it may be necessary to mark the change on this button so operators are aware of the change.

### **Sign Setup Options**

From the '*Sign Setup Options'* main MENU item you can select to set the LED brightness, set some alarm reporting options, and Blank or Reawake the Sign.

| S | IGN SETUP OPTIONS - |
|---|---------------------|
| * | Set Dimming Level   |
|   | SMS Report Options  |
|   | Blank/Awake Sign    |

#### **Setting the Dimming Level**

The dimming level is the brightness of the output of the LED's on the Sign. This dimming level is managed automatically by the Sign Controller; depending on the detected ambient/environmental light conditions and the Signs' battery voltage.

However, if you wish to alter this dimming level, to set a specific level then using this menu item. Note that setting the light level too high may have a negative effect on the Sign battery voltage.

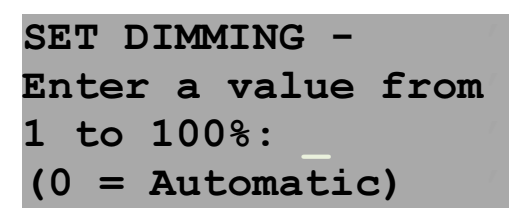

Enter the dimming level as a percentage value. For example, 50% will mean the LED's will be  $\frac{1}{2}$  as bright as their maximum output. To change back to automatic dimming, enter 0 and press ENTER.

#### Setting the SMS Display & Reporting Options

To setup the SMS Display & Reporting Options complete the following steps from the appropriate menu screen. The SMS reporting options allow you to receive a SMS alert on your mobile if certain conditions on your Sign change. The Sign display can also be set to blank if any a particular alarm condition is met. (For more information about SMS Display & Reporting Options refer to the WebVMS<sup>™</sup> User Manual which is available once you log into ).

If the VMS COMPUTER has detected that a SIM card is not fitted to the Sign Controller, you will not be able to use this option.

- 1. Navigating via the and buttons, select the '*Sign Setup Options'* menu item. Then the select '*SMS Report Options*' sub-menu item.
- 2. Once the cursor is on the '*SMS Report Options'*, push the ENTER button. The following screen will be displayed.

SMS REPORT OPTIONS -\* Set Report Opts View Report Opts Send Report Otps 3. Select the '*Set Report Opts'* option and push the ENTER button. A wizard will start. Use this to set your SMS Display & Reporting options. The following is the first screen of the wizard:

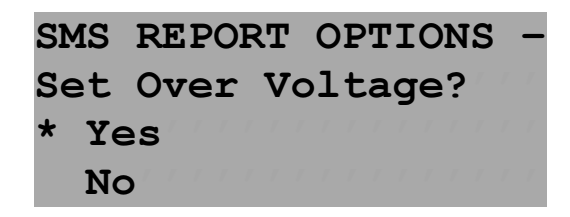

Select '**Yes**' if you want the sign to report an Over Voltage alarm, or '**No**' to continue to the next step in the wizard. For this example select 'Yes'.

4. Select an Over Voltage value using the and buttons (for example, '15'), then press the ENTER button. (If the Signs battery voltage reaches 15 V, you will be alerted via SMS).

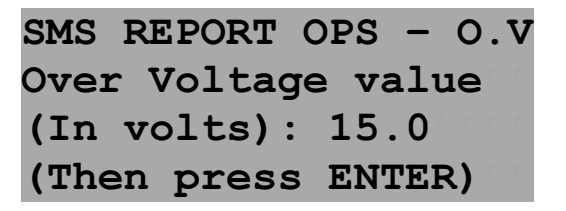

5. The next screen asks if you want to blank the display. If you wish to have the Sign blank when the Over Voltage condition is met, select the 'YES' option. In this case select 'YES', then press the ENTER button.

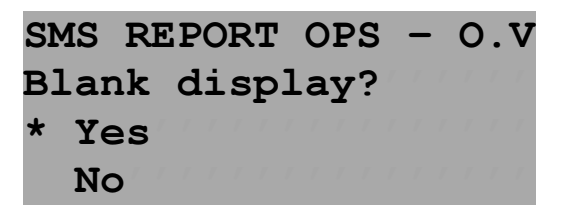

You have now setup the Over Voltage alarm option. To set the other options, continue through the wizard.

6. Once all options are set as you require, you will be shown the following screen. Select '*Yes*' to enter a mobile number for the Sign to send any SMS Display & Reporting alarms too. A total of six numbers can be entered, one at a time.

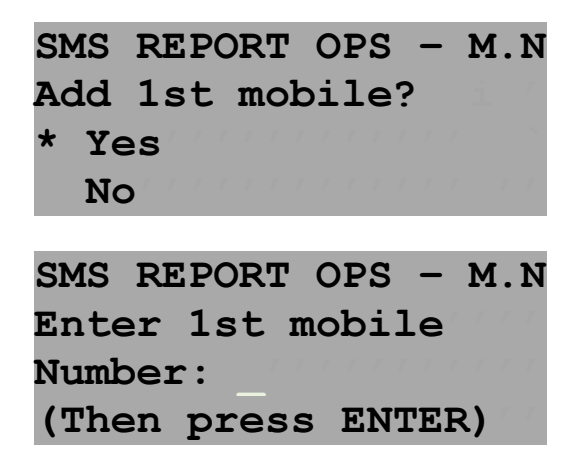

7. To send the SMS Display & Reporting Options set in the wizard, select the '*Send Report Otps'* menu item, and press the ENTER button.

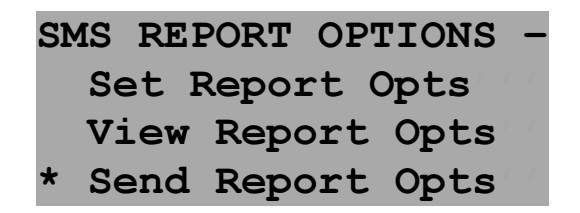

#### **Blank/Awake Sign**

This menu item will blank the Sign if is awake, and re-awake (display) the Sign if it is blank or asleep.

#### **Show Sign Message**

The **'Show**.**VMC Msg'** menu option allows the user to run a VMS message that has been loaded ontp the Sign Controller's SD card. The VMS messages stored on the Sign's SD card would have been created and uploaded usually via WebVMS<sup>™</sup>.

Complete the following steps to run a VMS message on the Sign:

1. Navigate via the 🚹 and 🤚 arrow buttons, select 'Show .VMC Msg' option.

| MI | ENU - pag | je 4  | <u> </u> |
|----|-----------|-------|----------|
| *  | Show .VM  | IC Ma | sg       |
|    | Resume .  | VMC   | Msg      |
|    | Upload .  | VMC   | Msg      |

2. Select a VMS message to display on the Sign. Push the ENTER button to continue. A confirmation screen will appear and the VMS message should now be displayed on the Sign.

| SELECT MSG  | -  |   | 0 | 1, | /: | 18 | 3  |
|-------------|----|---|---|----|----|----|----|
| Use ENTER t | :0 | S | e | 1  | e  | ct | :: |
| * MSG1.VMS  |    |   |   |    |    |    |    |
| MSG2.VMS    |    |   |   |    |    |    |    |

#### **Resume Normal Message**

When this menu option is selected the Sign will display the last uploaded normal message sent from VMS Designer. Any message showing on the Sign from VMS COMPUTER will no longer be displayed. Complete the following steps to resume the normal message display on the Sign.

1. Navigating via the n and buttons, select the '*Resume .VMC Msg*' option from the MENU.

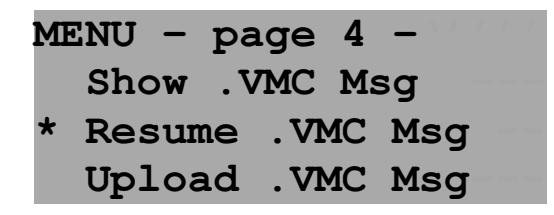

2. A confirmation screen will appear to ask whether you want to resume showing a normal VMS message to the Sign. Push the ENTER button to continue.

| RESUME NORMAL MSG - |
|---------------------|
| Press ENTER key to  |
| confirm you want to |
| resume normal msg.  |

3. A confirmation screen will appear. The VMS message will now be displaying on the Sign. Push the MENU button to return the main MENU.

RESUME NORMAL MSG -Normal msg showing. Press MENU key to go back to MENU screen.

#### **Upload VMS Message**

This menu option allows the user to upload a VMS message file (pre-made bitmaps, messages and/or animations created in VMS Designer) to the Sign from the MESSAGES directory on the SD card which is inserted into the VMS COMPUTER. (You can use VMS Designer to upload your bitmaps, messages and animations to the SD card, and then insert the card in VMS COMPUTER).

Complete the following steps to upload a VMS message to the Sign:

1. Navigate via the 🚹 and 😈 arrow buttons, select 'Upload VMS Message' option.

| M | ENU – | pag | ge 4  | _ ` / ` |  |
|---|-------|-----|-------|---------|--|
|   | Show  | .VN | IC M  | sg      |  |
|   | Resur | ne  | . VMC | Msg     |  |
| * | Uploa | ad  | . VMC | Msg     |  |

2. A confirmation screen will appear to state that you are uploading a VMS message to the Sign. Push the ENTER button to continue.

UPLOAD VMS MESSAGE -Upload VMS message to this Sign. Press ENTER to continue. 3. Select a VMS message to display on the Sign. Push the ENTER button to continue. A confirmation screen will appear and the VMS message should now be displayed on the Sign.

| SELECT MSG - | 01/18   |
|--------------|---------|
| Use ENTER to | select: |
| * VMSDEMO1   |         |
| VMSDEMO2     |         |

#### "No Response From Sign" Issue

The VMS COMPUTER is powered separately from the Sign Controller. Therefore, the VMS COMPUTER may run even though the Sign is turned off from the main Sign Shutdown/ON switch.

Ensure your Sign is switched on if you want to communicate with the Sign. Further, on newer Signs flick the slide switch on the left next to the VMS COMPUTER to VMS COMPUTER position.

You can also try unplugging the cable from the VMS COMPUTER and the Sign and re-plugging in to ensure the connector is in properly. Or you may need to check wiring from the connector through to the Sign Controller. Or, try setting the SMS Password as this may have been changed through WebVMS<sup>™</sup> - see this section in the manual for details.

#### Disclaimer

The information contained in this document is proprietary information of Data Signs Pty Ltd. Data Signs Pty Ltd make every effort to ensure the quality of the information it makes available. Notwithstanding the foregoing, Data Signs Pty Ltd does not make any warranty as to the information contained herein, and does not accept any liability for any injury, loss or damage of any kind incurred by use of or reliance upon the information.

Data Signs Pty Ltd reserves the right to make modifications, additions and deletions to this document at any time and without notice.

The web-based and software programs by Data Signs Pty Ltd (i.e. WebVMS<sup>™</sup>, VMS Designer, etc.) have been developed with end-user interaction and input, and as such we are open to scrutiny, suggestions, and/or complaints. If unexplained behavior occurs, please send us an email explaining the problem and the conditions that caused it. Our email address is: serversupport@datasigns.com.au.

The Data Signs logo, SMS Designer and Sun Tracker are registered trademarks of Data Signs Pty Ltd in Australia and trademarks in other countries.

Copyright © Data Signs Pty Ltd 2015. All rights reserved. E & OE.